# 医療情報ネットでの健康サポート薬局等の検索方法

(1) 医療情報ネット(ナビイ)にアクセスし、「薬局を探す」を選択してください。

<u>(2)「じっくり探す」の「色々な条件で探す」をクリックしてください。</u>

| 全国の病院・診療所・歯科診療所・助産所/薬局を探す (1)   |               |            |                                     |                                  |            |            |          |
|---------------------------------|---------------|------------|-------------------------------------|----------------------------------|------------|------------|----------|
| 医療機関を探す                         |               |            | 薬                                   | 局を探'                             | す          |            |          |
| Q キーワードで探す                      | ☆ 都道<br>全国共通の |            | <b>与の機能</b> た<br><sup>加えて各都道府</sup> | <b>から探す</b><br><sup>県独自の検索</sup> | 項目でも検索カ    | 「できます。     |          |
| 例)市区町村名内科 検索                    | 北海道           | 北海道        | <b>〉</b>                            | 、京村市                             | , €l/mie   | 、山形旧       | ,        |
| ② 急いで探す 現在診療中の医療機関を科目と場所から検索    | **            | 福島県        | 、<br>石<br>十<br>県<br>、               | / 呂                              | 小小田県       | 一一一一       | ŕ        |
| こっくり探す     設備や対応内容などの医療機能情報から検索 | 関東            | 茨城県<br>東京都 | > 栃木県<br>> 神奈川県                     | >群馬県<br>>                        | >埼玉県       | 〉千葉県       | >        |
| 診療科目で探す                         | 中部            | 新潟県        | > 富山県                               | >石川県                             | > 福井県      | >山梨県       | <u> </u> |
| 他の項目で探す                         | 近畿            | 三重県        | > 滋賀県                               | >京都府                             | >大阪府       | 〉兵庫県       | >        |
| 対応することができる外国語から探す               | 中国・四国         | 奈良県<br>鳥取県 | > 和歌山県<br>> 島根県                     | ><br>>岡山県                        | >広島県       | 〉山口県       | >        |
|                                 | 力州            | 徳島県<br>福岡県 | > 香川県                               | >愛媛県                             | > 高知県      | ><br>> 大分回 | `        |
|                                 | 2.0/11        | 宮崎県        | > 鹿児島県                              | >                                | - 2244-275 | · /////    |          |
| の丸に入り物防守                        |               | 沖縄県        | >                                   |                                  |            |            |          |

| 医療機関を探す                                              |              |         | 薬       | 局を探    | す       |                |
|------------------------------------------------------|--------------|---------|---------|--------|---------|----------------|
| Q キーワードで探す                                           | <u>"</u> 』都i | 道府県固    | 有の機能な   | から探す   |         |                |
|                                                      | 全国共通         | ⑩の検索項目に | 加えて各都道府 | 県独自の検索 | 項目でも検索な | <b>^</b> できます。 |
| 例) 中区可村名 菜向名 枝案                                      | ノ北海道         | 北海道     | >       |        |         |                |
|                                                      |              | 青森県     | > 岩手県   | >宮城県   | >秋田県    | > 山形県          |
| <ul> <li>① (2)</li> <li>5中の薬局を場所から検索</li> </ul>      | >            | 福島県     | >       |        |         |                |
| _ (= /                                               | 関東           | 茨城県     | > 栃木県   | >群馬県   | > 埼玉県   | >千葉県           |
| 同じっくり探す 設備や対応内容などの薬局情報から検索                           |              | 東京都     | > 神奈川県  | >      |         |                |
|                                                      | 中部           | 新潟県     | > 富山県   | >石川県   | > 福井県   | >山梨県           |
| 色々な条件で探す                                             |              | 長野県     | > 岐阜県   | >静岡県   | > 愛知県   | >              |
| 対応することができる外国語から探す                                    | 近畿           | 三重県     | > 滋賀県   | >京都府   | >大阪府    | >兵庫県           |
| 対応することができる作画品がらます                                    |              | 奈良県     | >和歌山県   | >      |         |                |
|                                                      | 中国・四         | 国 鳥取県   | >島根県    | >岡山県   | >広島県    | >山口県           |
| お気に入り薬剤師・薬局 <sup>お気に入り薬剤師・薬局に     登録した薬局などの一覧 </sup> |              | 徳島県     | > 香川県   | >愛媛県   | >高知県    | >              |
| お気に入り変刻師・変局                                          | 九州           | 福岡県     | >佐賀県    | >長崎県   | >熊本県    | >大分県           |
|                                                      |              | 宮崎県     | > 鹿児島県  | >      |         |                |
|                                                      |              | 油細目     | >       |        |         |                |

全国の病院・診療所・歯科診療所・助産所/薬局を探す

# <u>(3)「場所を選択」の項目で、**選択地点・検索範囲の制限を設定**してください。</u>

①選択地点:都道府県・市町村、地図、鉄道路線及び現在の場所(GPSを利用)から設定 ②検索範囲:選択地点を中心として、「制限なし」、「中心から1km」及び「中心から5km」から選択可能

# 色々な条件で探す(薬局)

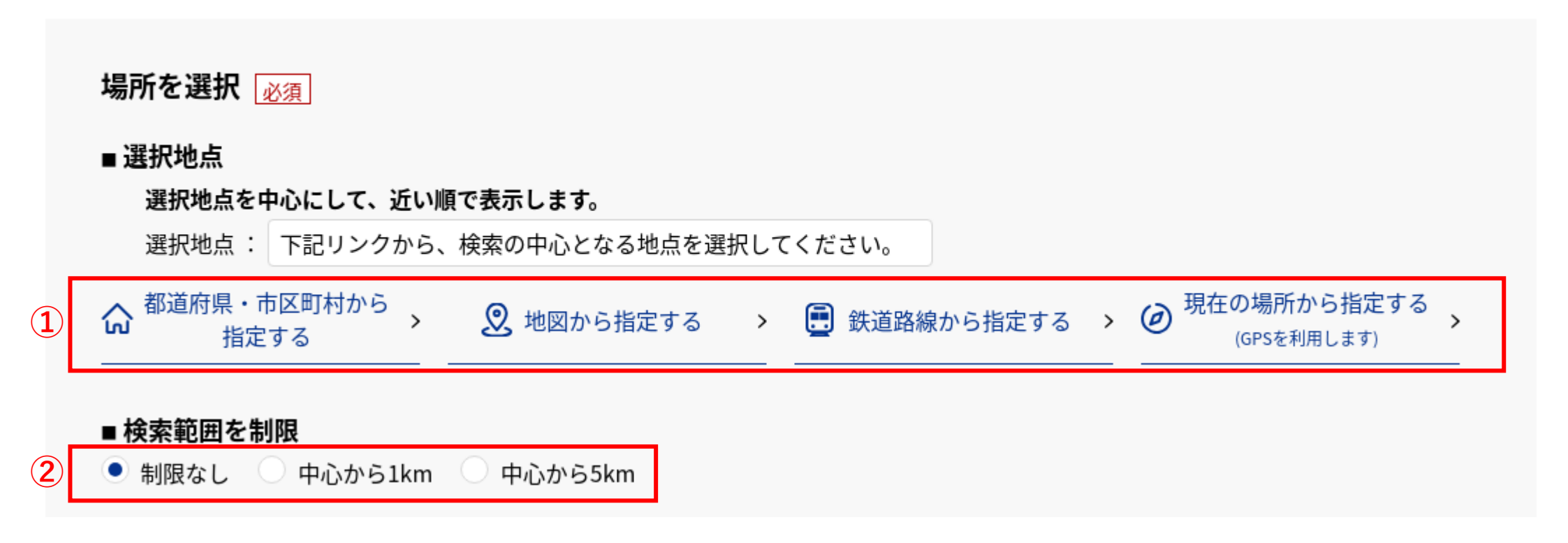

# <u>(4)ページ下部から**探したい種類の薬局にチェック**を入れ、**検索ボタンをクリック**してください。</u>

# ○健康サポート薬局を検索したい場合

①「健康サポート薬局を選択」の「健康サポート薬局である旨の表示の有無」をチェック
 ②検索ボタンをクリック

## 健康サポート薬局を選択

### ■ 検索条件

〕 選択した検索項目を全て含む ● 選択した検索項目のいずれかを含む

#### 「大分類」のチェックを変更すると、「小分類」のチェックが変更されます。

■ 健康サポート薬局である旨 の表示の有無

健康サポート薬局

## 地域連携薬局・専門医療機関連携薬局を選択

### ■ 検索条件

)選択した検索項目を全て含む 💿 選択した検索項目のいずれかを含む

#### 「大分類」のチェックを変更すると、「小分類」のチェックが変更されます。

| ── 地域連携薬局の認定の有無                      | 地域連携薬局     |
|--------------------------------------|------------|
| <ul> <li>専門医療機関連携薬局の認定の有無</li> </ul> | 専門医療機関連携薬局 |

# ○地域連携薬局、専門医療機関連携薬局を検索したい場合

- 1
   1
   1
   1
   1
   1
   1
   1
   1
   1
   1
   1
   1
   1
   1
   1
   1
   1
   1
   1
   1
   1
   1
   1
   1
   1
   1
   1
   1
   1
   1
   1
   1
   1
   1
   1
   1
   1
   1
   1
   1
   1
   1
   1
   1
   1
   1
   1
   1
   1
   1
   1
   1
   1
   1
   1
   1
   1
   1
   1
   1
   1
   1
   1
   1
   1
   1
   1
   1
   1
   1
   1
   1
   1
   1
   1
   1
   1
   1
   1
   1
   1
   1
   1
   1
   1
   1
   1
   1
   1
   1
   1
   1
   1
   1
   1
   1
   1
   1
   1
   1
   1
   1
   1
   1
   1
   1
   1
   1
   1
   1
   1
   1
   1
   1
   1
   1
   1
   1
   1
   1
   1
   1
   1
   1
   1
   1
   1
   1
   1
   1
   1
   1
   1
   1
   1
- ②「地域連携薬局の認定の有無」、「専門医療機関連携薬局の認定の有無」をチェック
   ③検索ボタンをクリック

### 健康サポート薬局を選択

■検索条件 選択した検索項目を全て含む ● 選択した検索項目のいずれかを含む

#### 「大分類」のチェックを変更すると、「小分類」のチェックが変更されます。

■ 健康サポート薬局である旨 の表示の有無
健康サポート薬局

### 地域連携薬局・専門医療機関連携薬局を選択

#### ■ 検索条件

🌙 🗋 選択した検索項目を全て含む 💿 選択した検索項目のいずれかを含む

#### 「大分類」のチェックを変更すると、「小分類」のチェックが変更されます。

3

| 2 | 🔲 地域連携薬局の認定の有無                      | 地域連携薬局     |
|---|-------------------------------------|------------|
|   | ■ 専 <sup>門</sup> 医療機関連携薬局の認<br>定の有無 | 専門医療機関連携薬局 |

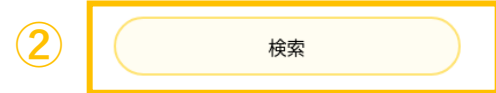

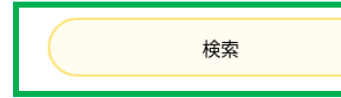